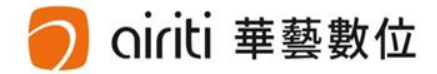

# airiti Library User Guide

Airiti Inc.

## INDEX

#### Search & Browse Browse Search Search Co Search Refine Co

Bibliography Export

### **Full-Text Download**

User Identity
 Organizational User
 Individual User

Deposit & Shopping Cart Buy Credit CO Buy Article CO

### Personal Service

Searching History C
Tracking C
Subscribe C
Customer Service C

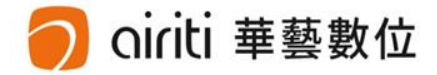

# **Browse & Search**

Browse (p.4) 🚥

Search (p.5-7) 🚥

Search Refine (p.8)

Bibliography Export (p.9) 🖚

### Browse

#### Browse by Publication Type

Orth 華藝數位

1) Click "Browse". 2) Select the type of publication. 3) Select database.

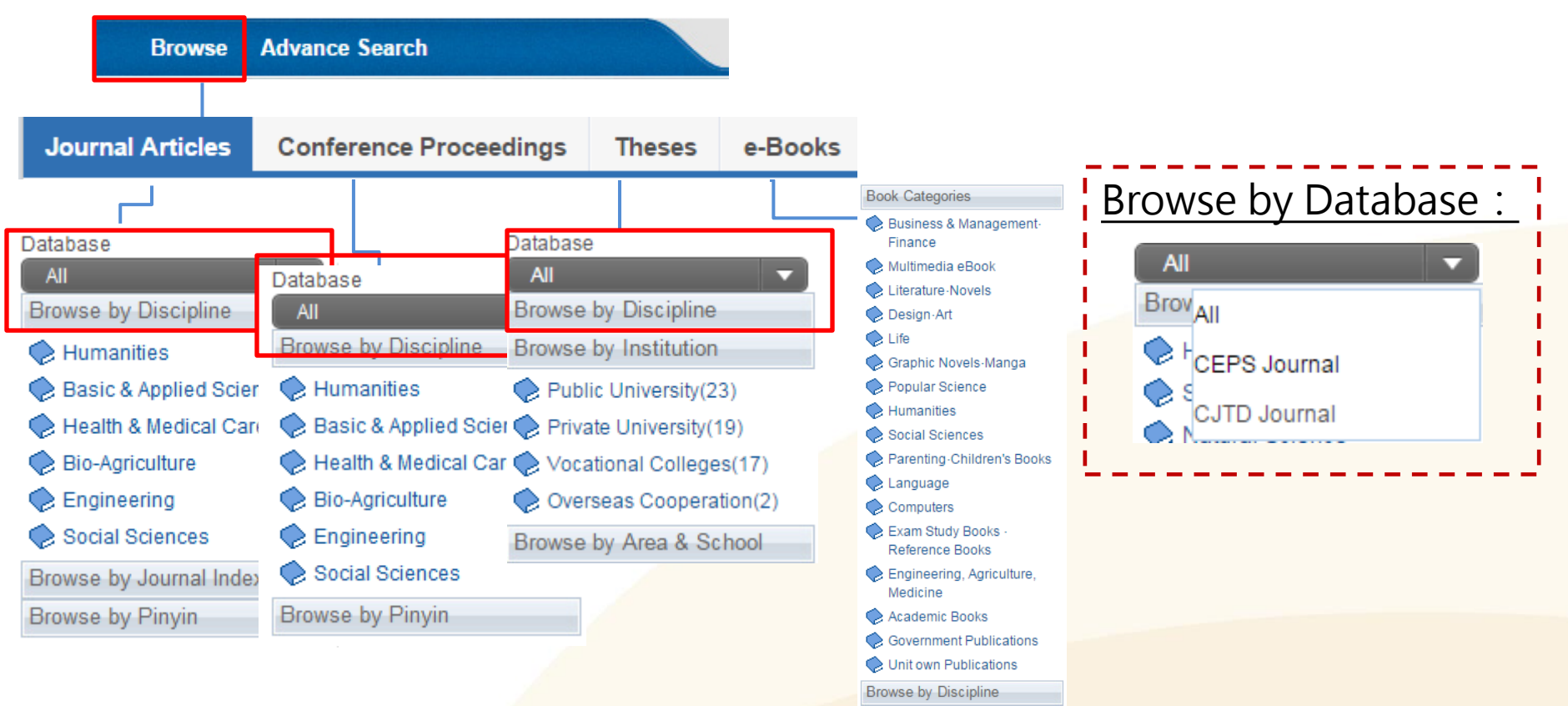

Browse by Publisher

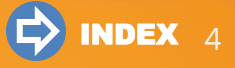

## Search

藝數位

1) Quick Search: To Search "Articles" or "Publications"

Click "More Options " to refine the search results.

| Articles   Publications | All Fields | ٩ | <ul> <li>More Optior</li> </ul> |
|-------------------------|------------|---|---------------------------------|
|                         |            |   |                                 |

 Advanced Search: To Restrict Search by Criteria Defined Use AND/OR/NOT (Boolean operators), publication type, publication date, etc.

|        |                |               | Advanced                                                                      |       |
|--------|----------------|---------------|-------------------------------------------------------------------------------|-------|
| Browse | Advance Search |               |                                                                               |       |
|        |                |               | Enter Searching Criteria                                                      |       |
|        |                |               | Edit                                                                          | Clear |
|        |                |               | All Fields                                                                    | 2     |
|        |                |               | AND V All Fields                                                              | 2     |
|        |                |               | AND V All Fields                                                              |       |
|        |                |               | > > Add Columns                                                               |       |
|        |                | $\rightarrow$ | Search Clear                                                                  |       |
|        |                |               | Language : 🖉 All 🔲 Traditional Chinese 🔲 Simplified Chinese 🔲 English 💭 Other |       |
|        |                |               | Content Type: 🛛 All 🗌 Journals 🔲 Conference Proceedings 🗐 Theses 🗐 e-Books    |       |
|        |                |               | Publish Area : 🗹 All 🔲 Taiwan 💭 China(including HK & Macau) 💭 USA 💭 Other     |       |
|        |                |               |                                                                               |       |

### Advanced Search – Edit Criteria

數位

 3) "Edit Search Criteria " in "Advanced Search": You can get precise search results by specifying a particular combination of inputs.

For example, if you'd like to get (A OR B) AND (C OR D)

3-1) Enter keywords and select the field descriptions to create your search. The grey box at the top shows the Search Field Description in Tags .

| Advanced                       |                              |
|--------------------------------|------------------------------|
|                                |                              |
| CLDA AND DNDB OR AD:C NOT TISE | BNDD                         |
| Edit                           | Clear                        |
| A                              | Thesis' Field of Publication |
| AND V B                        | Title 🔹                      |
| OR V C                         | Authors                      |
| NOT V D                        | ISBN 🔻 🔥                     |
| > > Add Columns                |                              |
| Search                         | lear                         |

| Search Field<br>Description            | Тад    |
|----------------------------------------|--------|
| ALL Fields                             | [ALL]  |
| Articles, Key words,<br>Abstracts      | [ALL3] |
| Title, Author, Key<br>words, Abstracts | [ALL4] |
| Title                                  | [DN]   |
| Author                                 | [AU]   |
| Key Words                              | [KW]   |
| Abstracts                              | [AT]   |
| ISSN                                   | [ISSN] |
| ISBN                                   | [ISBN] |
| Publication Name                       | [PN]   |
| Publisher                              | [PB]   |
| Thesis Field of<br>Publication         | [CL]   |
| Advisor                                | [AV]   |
| DOI                                    | [DOI]  |

### Advanced Search – Edit Criteria

3-2) You can click "Edit" to input the search criteria.

| Adv | nced                                  |       |
|-----|---------------------------------------|-------|
|     |                                       |       |
|     | CL]:A AND [DN]:B OR [AU]:C NOT [PN]:D |       |
| L   | idit                                  | Clear |

Use parentheses () to frame concepts which should be processed as a unit. For example, when you input the following terms,

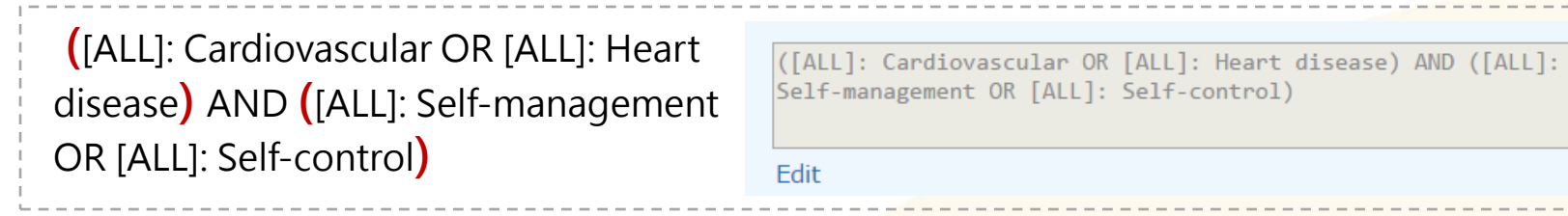

It narrows the search down to the results that fit the requirements of "Cardiovascular OR Heart disease" AND "Self- management OR Self-control".

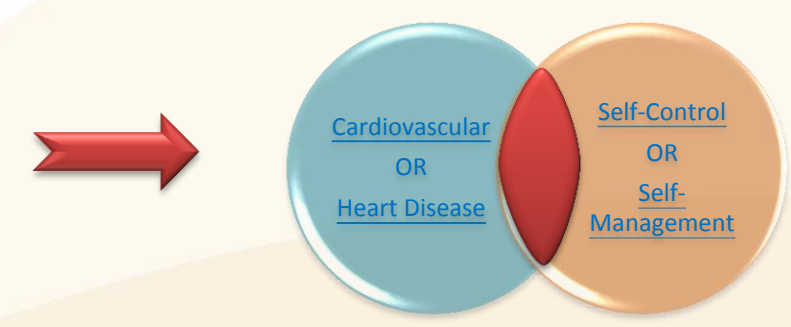

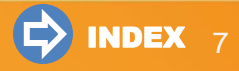

### Search Refinement

oiriti 華藝數位

| Journal Articles<br>269683                                                                                                    | Conference Pro<br>2969 | oceedings                                                                                      | Theses<br>2683                                                                       | e-Books<br>1         | Refine Search by publication types                                                                                          |  |  |
|----------------------------------------------------------------------------------------------------|------------------------|------------------------------------------------------------------------------------------------|--------------------------------------------------------------------------------------|----------------------|----------------------------------------------------------------------------------------------------|--|--|
| Refine Your Search                                                                                                    |                        | Search (fina                                                                                   | ince) = All Field                                                                    | ds                   |                                                                                                    |  |  |
| Database                                                                                                    |                        | Articles/Keywords/Abstracts Authors Name of Periodical Start Year - End Year Search in Results |                                                                                      |                      |                                                                                                    |  |  |
| CEPS Journal (8948)<br>CJTD Journal (260735                                                                                                    | Each Page              | 10 Record P                                                                                    | Per Page 🔻                                                                           |                      |                                                                                                    |  |  |
| Subject Categories                                                                                                    |                        | Total 269,683 • 1 - 10                                                                         |                                                                                      |                      | Total 26969 Pages < 1 2 3 4 5 6 7 8 9 10 🕨                                                                                  |  |  |
| <ul> <li>Social Sciences (398,152)</li> <li>Humanities (4,551)</li> <li>Engineering (4,091)</li> <li>Basic &amp; Applied Sciences (2,222)</li> <li>Bio-Agriculture (1,823)</li> <li>Health &amp; Medical Care (497)</li> </ul> Pub. Date |                        | 🔲 📮 Ext                                                                                        | oort 🛛 🗖 Tra                                                                         | ck                   | Most Relevant 🔹                                                                                                    |  |  |
|                                                                                                    |                        | 1                                                                                              | 1 Discussion of Environmental<br>张姝; 东北财经大学,大连,116023;<br>东方企业文化 2012年 09期 (2012/07) |                      | ntal Finance<br>3 ;<br>2/07) , 209-209                                                                                      |  |  |
|                                                                                                    |                        | environmental finance ; transfe<br>Abstract                                                    |                                                                                      |                      | ransfer risks tools ; production overseas<br>ब्द्र Track 🚺 Download PDF                                                     |  |  |
| 2015YearAfter (2102)<br>2013YearAfter (47115<br>2011YearAfter (96058                                                                                                    | )                      | Refine<br>catego                                                                               | e search<br>ories                                                                    | n by level<br>ite an | loping Trend Analysis of Global Carbon Finance<br>ad energy finance, Institute of Finance and Economics, Central University |  |  |

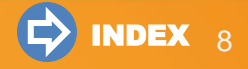

### **Bibliography Export**

華藝數位

•Export Bibliography for Journal Articles, Conference Proceedings, and Theses

- 1) Click "Export".
- 2) Select the export format.
- 3) Select how to export: by download or by e-mail.

| Each Page 10 R                                                      | rd Per Page 🔹                                                                                                    |  |
|---------------------------------------------------------------------|----------------------------------------------------------------------------------------------------|--|
| Total 45,479 • 1 - 1                                                | Total /5/8 Pages 🎮 1 2 3 / 5 6 7 8 9 10                                                                                                    |  |
| Export                                                              | Export Bibliography ×                                                                                                    |  |
| 1 Micro<br>罗承锋<br>血栓与」<br>Micropa                                   | Checked O Literature/20 literatures         ticles and         UO Cheng-         学 2012年 0         les; Cardi         Export Or M Email to         Login |  |
| <ul> <li>2 他订类<br/>李瑜;</li> <li>心血管病<br/>他汀类<br/>Abstrac</li> </ul> | 物的多效<br>和阳;新疆<br>进展 2010年 01舟1(2010/07),127-130<br>;心血管损伤; statins; cardiovascular injury<br>☞ Track III Download PDF                                    |  |

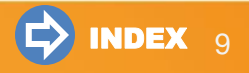

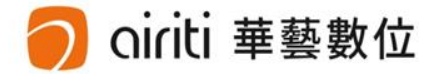

# **Full-Text Download**

User Identity (p.11) 💿

Organizational User (p.12) 🖚

Individual User (p.13)

## Full-Text Download User Identity

X Before downloading/purchasing full-text, please check whether you are from the IP of a subscribed organization or from the IP of an individual user.

• Organizational User: Your organization has already subscribed.

Accessing by the IP of your organization, you can download full-text for free.

Your Organization 華藝數位股份有限公司, Hello !

Customer Service Direction for Use Site Map

Before login, the name of your organization shows in the upper right-hand corner. You can click "download PDF" to download full-text.

 Individual User: Your organization does not subscribe or you do not access from the IP address of your organization.

To download the full-text, you need to deposit or purchase one article at a time.

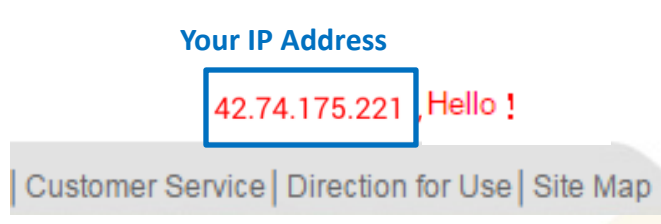

Before login, your IP address shows in the upper righthand corner. To download the full-text, you need to purchase credit points or purchase one article at a time

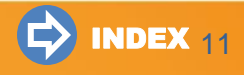

## **Organizational User**

### Full-Text Download [ Organizational User ]

Click "Download PDF" either on the search result page or article page.

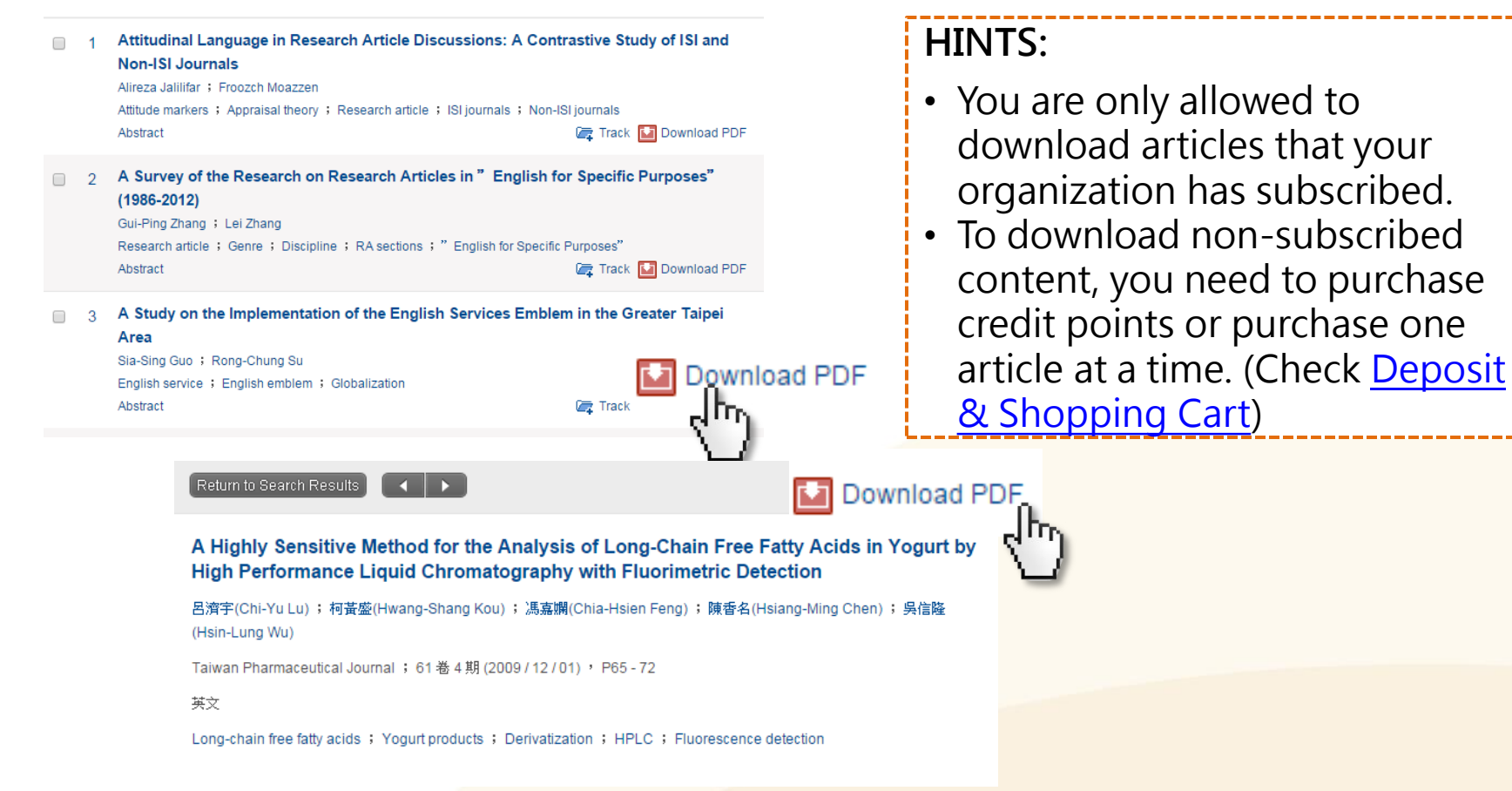

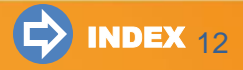

## **Individual User**

- Full-Text Download [ Individual User ]
  - Rate (1 point = 1 New Taiwan Dollar) :

※Foreign Rate :

- Journal articles and conference proceedings = 1200 points / article.
- Theses = 2100 points / article

※ If the rate changes, the change is not retroactive.

- You can either deposit or purchase one article at a time :
  - Deposit: System automatically deducts points in your deposit account when you download articles. **\*\***For more details, check <u>Deposit</u>.
  - Purchase: Put the articles in the shopping cart, then pay by credit card. After the transaction is confirmed, you can download the article purchased. X For more details, check <u>Shopping Cart</u>.

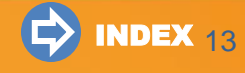

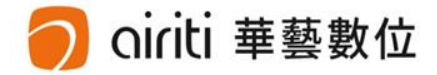

# **Deposit & Shopping Cart**

Buy Credits (p.15-16) 🙃

Buy Articles (p.17-18) 🚥

#### **Buy Credits** Deposit Your Credit Points [ Individual User] 1.Deposit & Shopping 2.Select Option 3.Payment 4.Complete Deposit Cart Click "Purchase Points" on top, then choose "Purchase Points". **Purchase Points** Logout Purchase Points **Purchase Articles** Advance Search 2) Select purchase option, then confirm payment and invoice details.

- 3) Payment transaction ( If you pay with credit card, system automatically redirect you to credit card payment platform. )
- 4) Deposit is completed after transaction confirmation.

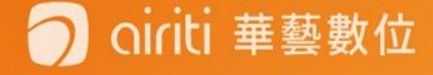

## **Buy Credits**

ti 華藝數位

### Deposit Records [ Individual User ]

Go to "Personal Service" and find "Point Accumulation Summary". You can see your current points in the account and the record of purchasing points.

| Member Logout                                              | 華藝數位                          | 1股份有限公司 您好:                                                         |                                            |                       |                                |         |
|------------------------------------------------------------|-------------------------------|---------------------------------------------------------------------|--------------------------------------------|-----------------------|--------------------------------|---------|
| Use Bonus Card                                             | 您目前儲<br>紅利點要                  | 楢餌點數尚有:32796點;<br>如使用期限至 : 2025123 <sup>-</sup>                     | 紅利點數尚有 33672 點<br>1                        |                       |                                |         |
|                                                            | 序號                            | 交易時間                                                                | 產品項目(訂單編號                                  | ŧ)                    | 付款方式(狀態)                       | 金額/點數   |
| Searching History                                          | 1                             | 2013/05/23 15:03                                                    | 線上點數儲值卡300點(加贈0點)                          | (021671242)           | ATM (新訂購)                      | TWD\$30 |
| My Favorites                                               | 2                             | 2013/05/23 15:03                                                    | 線上點數儲值卡300點(加贈0點)                          | (021671230)           | 信用卡櫃台2 (新訂購)                   | TWD\$30 |
| Tracking History                                           | HIN                           | IT                                                                  |                                            |                       |                                |         |
| Tracking History<br>Download Summary                       | HIN<br>• C                    | IT<br>redit Card: Po<br>ransaction.                                 | pints add to accoun                        | t 30 min              | utes after onli                | ine     |
| Tracking History<br>Download Summary<br>Point Accumulation | HIN<br>• C<br>tr<br>• A<br>tr | IT<br>Tredit Card: Po<br>Tansaction.<br>TM Transfer:<br>Tansaction. | oints add to accoun<br>Points add to accou | t 30 min<br>unt 2~3 ł | utes after onli<br>nours after | ine     |

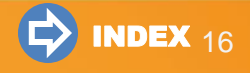

## **Buy Articles**

 $\times$  Unlimited downloads within 24 hours after transaction  $\times$ 

### Purchase Articles [ Individual User ]

1) Click "Download PDF" on the search result page, and purchase with deposit points.

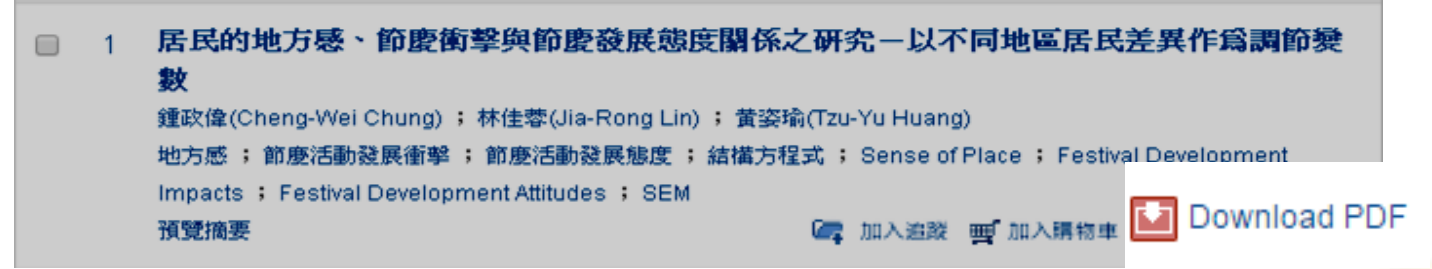

2) If you do not have deposit points, please click "Add to Shopping Cart" on the search result page to purchase.

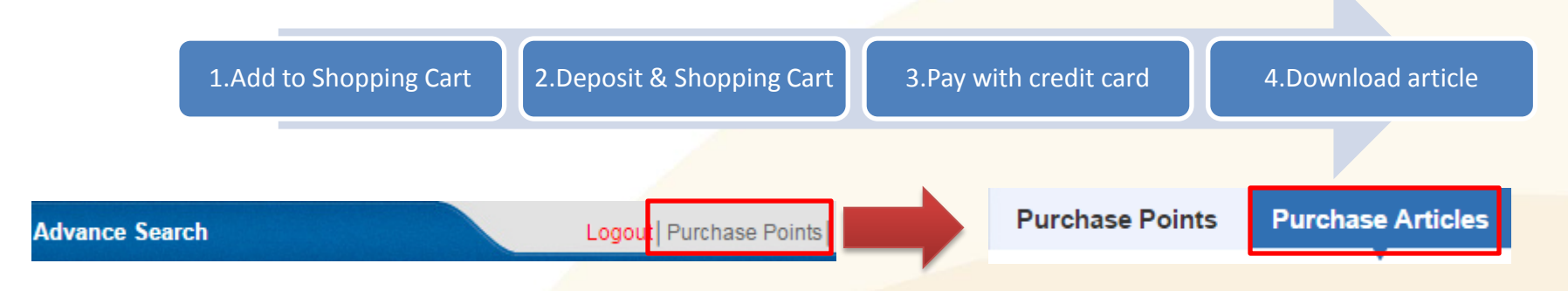

## **Buy Articles**

#### $\times$ Unlimited downloads within 24 hours after transaction $\times$

### Download History [Individual User]

Go to "Personal Service" and find "Download Summary". You can view the list of download history. Click on the title, and it directs you to the link to download articles.

| Logout   Purchase Points   Person                                                                                                    | nal Service 🔽    | Customer Service      |                                    |                      |                              |
|----------------------------------------------------------------------------------------------------|------------------|-----------------------|------------------------------------|----------------------|------------------------------|
| Member Logout                                                                                                    | Download His     | story                 |                                    |                      |                              |
| Use Bonus Card                                                                                                    | maxlee79         | 228@hotmail.com Hello | :                                  |                      |                              |
| Separabing History  Separabing History  Separa |                  |                       |                                    |                      |                              |
| o caroning motory                                                                                                    | Serial<br>Number | Time of Download      | Name of Document                   | Method of<br>Payment | Cash Balance/Value<br>Points |
| My Favorites                                                                                                    | 1                | 2017/09/04 11:28:52   | 核心肌群的訓練觀念與效果                       | 點數                   | 0                            |
| Tracking History                                                                                                    | 2                | 2017/03/24 11:08:15   | 主編的話                               | 點數                   | 0                            |
| Download Summary                                                                                                    | 3                | 2017/03/24 11:07:17   | 從成案到投票一2008年討黨產與入聯公投的公投意<br>向與參與行爲 | 點數                   | 0                            |
| Sournoud Gunnary                                                                                                    | 4                | 2017/02/24 10:41:36   | 行動支付之風險因子探討一以第三方支付為例               | 點數                   | 0                            |
| Point Accumulation                                                                                                    | 5                | 2016/11/01 10:59:50   | 中国与东盟反补贴政策的比较研究                    | 點數                   | 0                            |
| Summary                                                                                                    | 1                |                       |                                    |                      |                              |

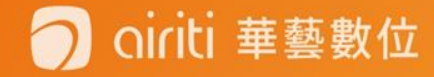

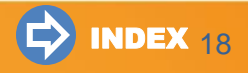

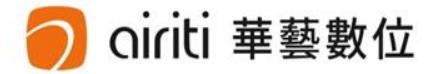

# **Account Management**

Search History (p.20) 💿

Tracking (p.21) 🚥

Subscription (p.22)

## **Search History**

• You can see your search history either by clicking "Searching History" next to search bar, or by going to "Personal Service", and finding "Searching History".

| Browse Advance Search   | Login   Sign Up   Pu | rchase Points Personal Servic | e 🗖 Customer Serv | ice   Direction for Use   Site Map |
|-------------------------|----------------------|-------------------------------|-------------------|------------------------------------|
| Articles   Publications | All Fields           | ٩                             | ▼ More Options    | Searching History                  |
|                         |                      |                               |                   |                                    |

- This Search: Automatically save search keywords and search criteria. Records are deleted after you log out or close web browser.
- Past Search: Click "Save Search Criteria" to save search keywords and search criteria into past search list.

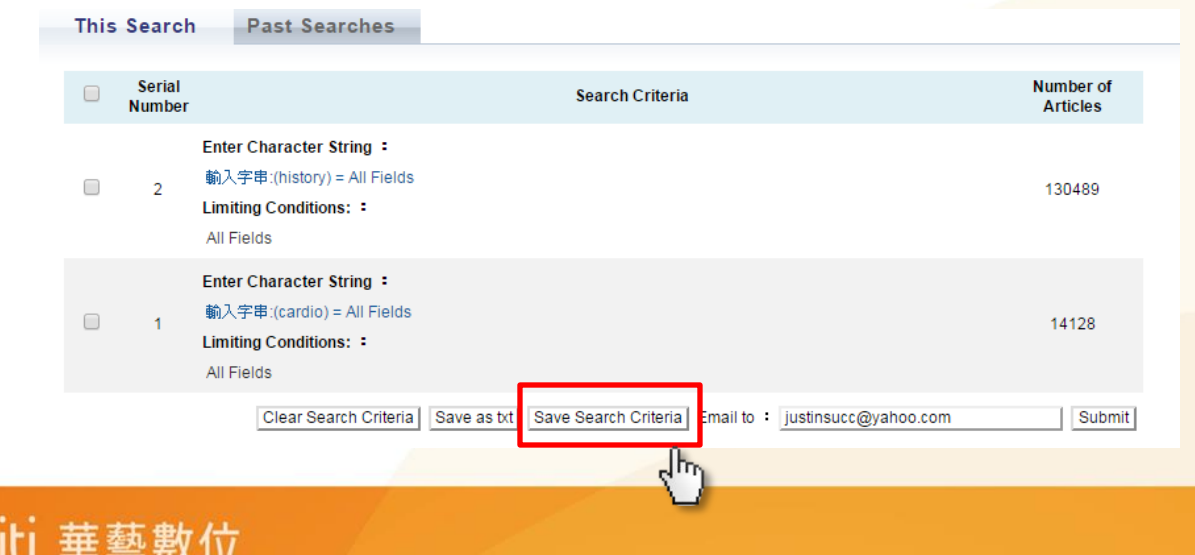

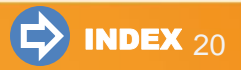

## Tracking

藝數位

• You can track articles, including journal articles, conference proceedings, and theses.

• To add articles to the tracking list on the search result page, go to "Personal Service" and find "Tracking History".

| Journal Articles<br>269683                                           | Conference Pro<br>2969 | ceedings Theses e-Books<br>2683 1 |                             |                                   |                                                                    |                                                                 |
|----------------------------------------------------------------------|------------------------|-----------------------------------|-----------------------------|-----------------------------------|--------------------------------------------------------------------|-----------------------------------------------------------------|
| Refine Your Sear                                                     | ch                     | Search (fina                      | ance) = All Field           | ds                                |                                                                    |                                                                 |
| Database<br>CEPS Journal (8948)                                      |                        | Articles/Ke                       | yworde/Abetr                | acte Authore M                    | ame of Deriodical Start Vear -                                     | End Year Search in Results                                      |
|                                                                      |                        |                                   | Trac                        | k multi                           | ple                                                                |                                                                 |
| CJTD Journal (26073                                                  | 5)                     | Each Page                         | artic                       | les at d                          | nce                                                                |                                                                 |
| Subject Categorie                                                    | s                      | Total 269,68                      | 3 • 1 - 10                  |                                   | Total 26969 F                                                      | Pages 【 1 2 3 4 5 6 7 8 9 10 📡                                  |
| Social Sciences (39                                                  | 8, <b>1</b> 52)        |                                   |                             | -1                                |                                                                    |                                                                 |
| Humanities (4,551) Engineering (4,091)                               |                        |                                   |                             | СК                                |                                                                    | Most Relevant                                                   |
| Basic & Applied Sci                                                  | ences (2,222)          | • 1                               | Discussion                  | of Environm                       | ental Finance                                                      | Track one article                                               |
| Bio-Agriculture (1,82                                                | 23)                    |                                   | 张姝 ; 东北财<br>东方企业文化;         | 经大学,大连,116<br>2012年 09期 ( 20      | 023 ;<br>12/07) 209-209                                            |                                                                 |
| Pub. Date                                                            | are (497)              |                                   | environmental<br>Abstract   | finance ; trans                   | er risks tools ; production overse                                 | as 🔄 Track 🖬 Download PDF                                       |
| 2015YearAfter (2102)<br>2013YearAfter (47115<br>2011YearAfter (96058 | )                      | 2                                 | The Status<br>; Research co | Quo and Developmenter for climate | reloping Trend Analysis of<br>and energy finance, Institute of Fin | Global Carbon Finance<br>ance and Economics, Central University |

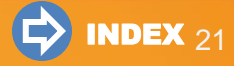

## Subscribe

- You can subscribe publications, including periodicals, conference proceedings collection, and theses from a specific school.
  - Subscribe: System sends email notification when a subscribed periodical releases new articles.
  - Add to My Favorites: Go to "Personal Service" and find "My Favorites". It shows the list of the favorite periodical with latest publication information.
  - 1. Click "Subscription Table of Contents" or "Add to My Favorites" on periodical page.

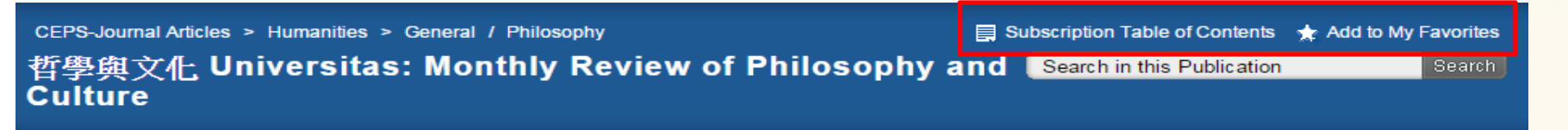

2. Click "Subscription Table of Contents" or "Add to My Favorites" on article page.

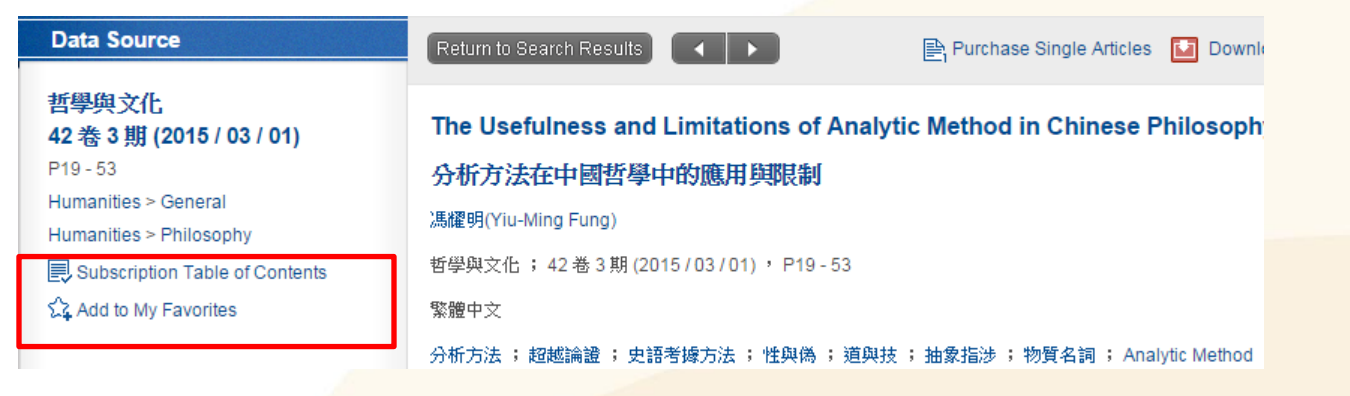

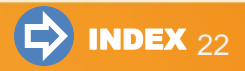

### **Customer Service**

If you have any questions or suggestions, please use the Customer Service Page on airiti Library or contact us.

#### **Customer Service**

Business Hours: Mon. - Fri. 09:00-18:00(GMT +8) Customer Service Phone: 0800-000-747 Customer Service Fax: +886-2-2926-6016 Mail to Us: lib@airiti.com

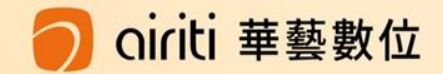

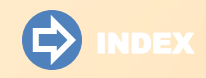